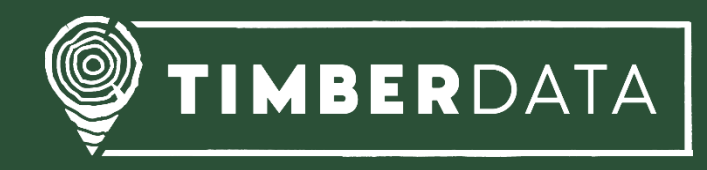

# Handbuch

## TimberData App

Stand: 28.09.2022

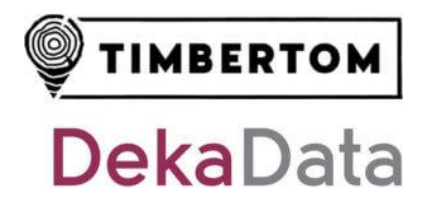

## Inhaltsverzeichnis

| 1. Einf | führung3                                 |
|---------|------------------------------------------|
| 1.1.    | Systemvoraussetzungen3                   |
| 1.2.    | Geräteempfehlungen3                      |
| 1.3.    | Holzaufnahmelogik3                       |
| 1.4.    | Kalamitäten4                             |
| 1.5.    | Nummernkreise                            |
| 1.6.    | Rindenabzüge4                            |
| 1.7.    | Symbole5                                 |
| 1.8.    | Menüführung6                             |
| 1.9.    | Tastatur7                                |
| 1.10.   | Eingabefelder                            |
| 1.11.   | Vorbelegung9                             |
| 1.12.   | Sortierung9                              |
| 2. Erst | ter Start                                |
| 2.1.    | Installation                             |
| 2.2.    | Offline-Karten herunterladen10           |
| 3. Hol  | zaufnahme12                              |
| 3.1.    | Holzliste anlegen12                      |
| 3.2.    | Los/Polter anlegen14                     |
| 3.2.    | 1. Polterfotos hinzufügen                |
| 3.2.    | 2. Polter verorten                       |
| 3.3.    | Polter abschließen und synchronisieren17 |
| 3.4.    | Polter wieder öffnen                     |
| 4. Me   | ssverfahren                              |
| 4.1.    | Einzelstammvermessung 19                 |
| 4.2.    | Sektionsraummaßverfahren20               |
| 4.3.    | Mittenstärkenstichprobe20                |
| 4.4.    | Schätzmenge21                            |
| 5. Eins | stellungen                               |
| 5.1.    | Stammdaten synchronisieren22             |

TimberData App - Handbuch

| 5  | .2. | Benutzer wechseln | 22         |
|----|-----|-------------------|------------|
| 6. | Imp | oort im EuroForst | <u>2</u> 4 |

## 1. Einführung

#### 1.1. Systemvoraussetzungen

Die TimberData App ist mit allen Geräten ab Android 7 kompatibel. Die iOS App erfordert iOS 11 oder neuer. Wir empfehlen aufgrund des größeren Bildschirms die Nutzung eines Tablets mit mindestens 4GB Arbeitsspeicher.

#### 1.2. Geräteempfehlungen

Die Holzaufnahme-App ist bereits mit Einsteigergeräten nutzbar. Zur schnellen, effizienten Aufnahme großer Mengen an Holz empfehlen wir aber, auf leistungsstarke Geräte zu setzen. Dazu gehören beispielsweise das iPad Pro ab Version 2020, performante Android Tablets sowie aktuelle Flagship-Smartphones (Android/iOS). Je nach weiterer Anwendung und Arbeitsumfeld sollten Sie die Größe und Widerstandsfähigkeit der Geräte bedenken und entsprechende Schutzhüllen verwenden.

Eine Übersicht über aktuelle Geräte und deren Leistung finden Sie online beispielsweise in der <u>Chip Tablet-Bestenliste</u> oder in der <u>Smartphone Bestenliste</u>.

<u>Hinweis:</u> Für den Datenaustausch über das Mobilfunknetz benötigen Sie ein LTE-fähiges Gerät mit eingesetzter SIM-Karte.

### 1.3. Holzaufnahmelogik

Die TimberData App folgt der Hierarchie Waldbesitzer -> Holzliste -> Los/Polter -> Messverfahren. Der Polterkopf für Los und Polter befindet sich zur schnelleren Erfassung in derselben Eingabemaske.

Zu jedem Los/Polter kann ein Messerverfahren gewählt werden.

Die Synchronisierung (Import) im EuroForst erfolgt per Datei/E-Mail-Versand.

#### 1.4. Kalamitäten

Im Los/Polterkopf kann eine Kalamität erfasst werden.

Bei der <u>Einzelstammvermessung</u> kann zusätzlich ein Holzschaden pro Stamm angegeben werden.

#### 1.5. Nummernkreise

**HAB #** Die HAB-Nummer wird beim ausgewählten Waldbesitzers hochgezählt\*.

Los # Die Los-Nummer wird in der Holzliste hochgezählt\*.

**Polter #** Die Polter-Nummer wird im Los hochgezählt\*.

**Stamm #** Die Stamm-Nummer wird wahlweise innerhalb der Holzliste ODER im Los hochgezählt\*, <u>siehe Einstellungen</u>.

\* basierend auf der höchsten bereits vorhandenen Nummer

#### 1.6. Rindenabzüge

| Automatisch | Rindenabzüge aus EuroForst werden bei der Volumenberechnung bereits in der App berücksichtigt. |
|-------------|------------------------------------------------------------------------------------------------|
| Manuell     | Der eingegebene Durchmesser wird ohne Abzüge verwendet.                                        |
| Mittenring  | Der eingegebene Durchmesser wird ohne Abzüge verwendet,<br>nur andere Messart.                 |

TimberData App - Handbuch

Stand: 28.09.2022

#### Bedienung

## 1.7. Symbole

|              | Einstellungen öffnen                                                                                                    |
|--------------|----------------------------------------------------------------------------------------------------|
|              | Kontextmenü öffnen                                                                                                    |
| $\bigotimes$ | Eintrag ist ausgewählt                                                                                                   |
| $\bigcirc$   | Eintrag ist nicht ausgewählt                                                                                             |
|              | Los/Polter befindet sich im Bearbeitungsmodus                                                                            |
|              | Los/Polter wurde abgeschlossen und noch nicht synchronisiert<br>→ <u>kann wieder geöffnet werden</u>                     |
|              | Los/Polter kann nicht synchronisiert werden, weil ein Los/Polter mit der<br>gleichen Nummer bereits synchronisiert wurde |
|              | Los/Polter wurde abgeschlossen und synchronisiert                                                                        |
|              | Messverfahren: Einzelstammvermessung                                                                                     |
| $\approx$    | Messverfahren: Schätzmenge                                                                                               |
|              | Messverfahren: Sektionsraummaßverfahren                                                                                  |
| <b>3</b>     | Messverfahren: Mittenstärkenstichprobe                                                                                   |

## 1.8. Menüführung

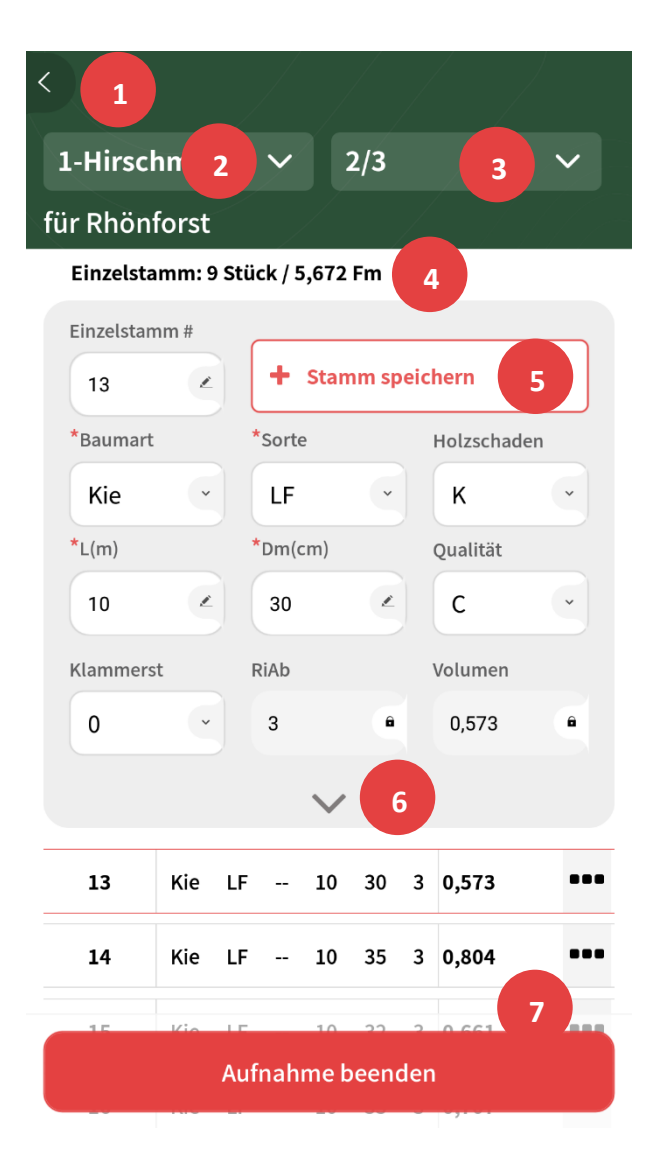

- **1** Zurück / Eine Ebene höher.
- 2 Wechsel der Holzliste.
- **3** Wechsel des Loses/Polters.
- 4 Volumen des Loses/Polters.
- 5 Messdaten speichern.
- **6** Weitere Felder ein-/ausblenden.
- 7 Aufnahme beenden/speichern.

#### 1.9. Tastatur

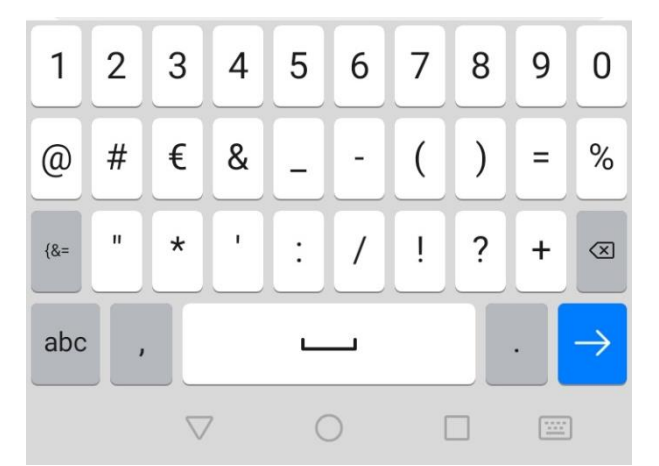

Eingabe bestätigen und zum nächsten Feld springen.

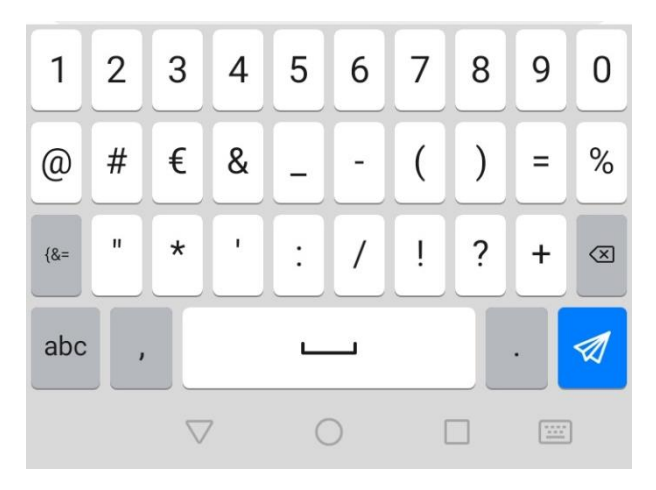

Eingabe bestätigen und Datensatz abschließen/speichern.

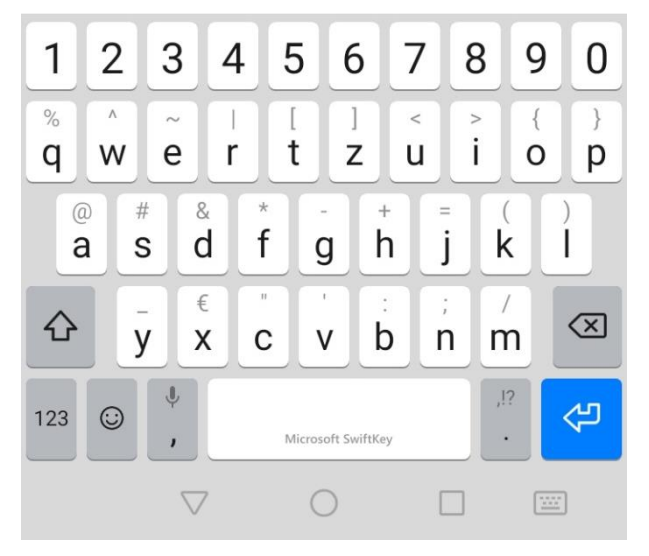

Tastatur ausblenden.

ODER

Tippen Sie in den Bereich außerhalb der Tastatur, um das Tastenfeld auszublenden.

Stand: 28.09.2022

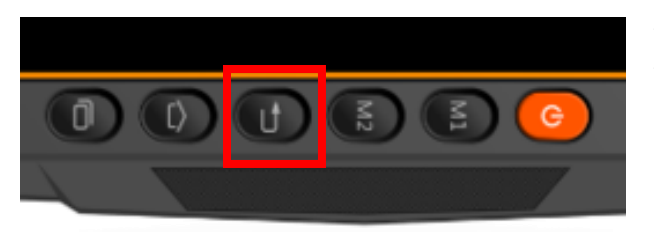

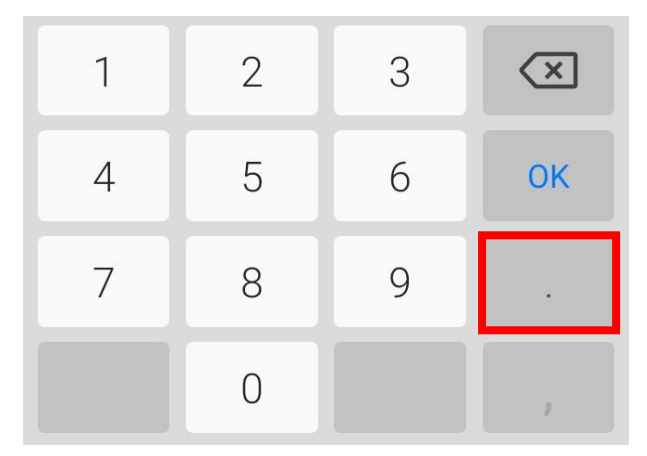

Tastatur ausblenden mit eingebauten Tasten am Gerät

(Symbol kann je nach Gerätetyp abweichen)

Nummernblock

Nur unter Android: Komma z.B. bei Längeneingaben wird über den Punkt auf der Tastatur gesetzt.

## 1.10. Eingabefelder

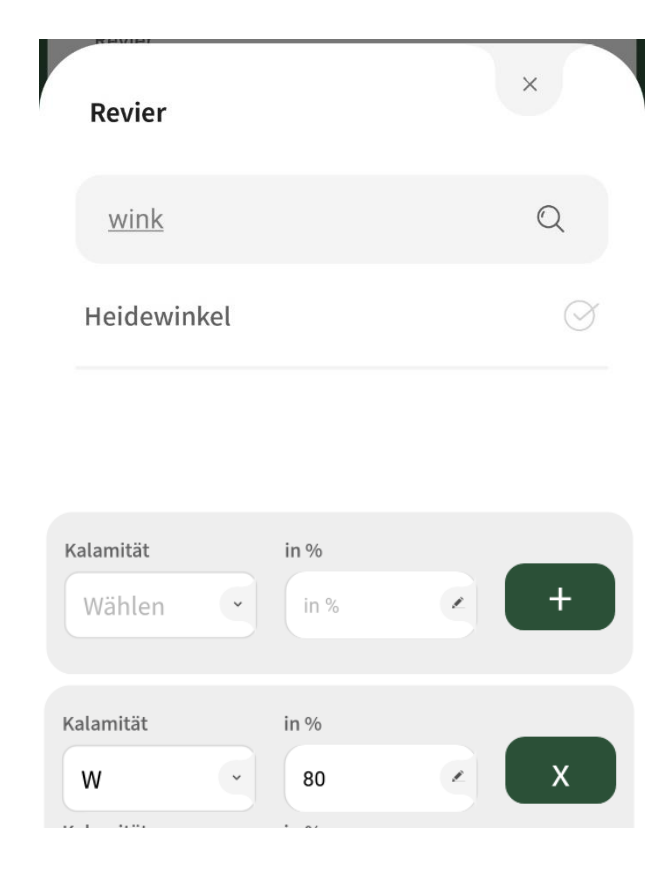

#### Auswahlfelder

Um die Filterfunktion zu nutzen, geben Sie mindestens zwei Buchstaben des gesuchten Eintrags ein.

#### Intelligente Auswahlfelder

In den meisten Auswahlfeldern werden die am häufigsten verwendeten Einträge oben in der Liste angezeigt.

#### Kombinationsfelder

Über den "+"-Button wird ein weiterer Eintrag angelegt.

Über den "x"-Button wird der Eintrag gelöscht.

Seite 8

## 1.11. Vorbelegung

| Einstellungen                        |  |
|--------------------------------------|--|
| Holzlisten Übersicht                 |  |
| Vorbelegung aus vorheriger Holzliste |  |
| Waldbesitzer                         |  |
| Revier                               |  |
| Name                                 |  |
| Geschäftsfeld                        |  |
| Nutzungsart                          |  |
| Fläche (ha)                          |  |
| Bemerkung                            |  |

In der Erfassungsmaske für Holzliste und Los/Polter können Sie individuelle Felder aus der letzten Erfassung vorbelegen.

Klicken Sie oben rechts auf das Symbol und setzen die gewünschten Vorbelegungen aktiv.

## 1.12. Sortierung

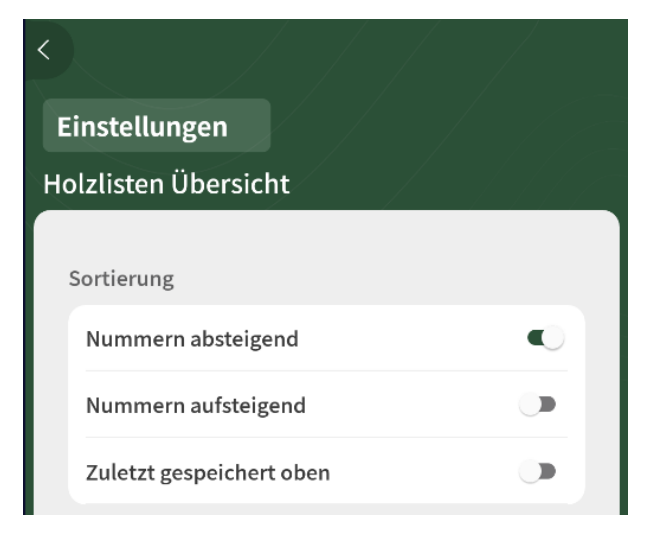

In der Übersicht der Holzlisten und Los/Polter können Sie unterschiedliche Sortierreihenfolgen einstellen.

Klicken Sie oben rechts auf das Symbol und wählen die gewünschte Sortierung.

## 2. Erster Start

#### 2.1. Installation

Installieren Sie die TimberData App aus dem <u>Google PlayStore</u>. Die App für iOS finden Sie in <u>Apples App Store</u>.

Beim ersten Start werden Sie durch das Intro geführt.

Melden Sie sich mit Ihrem Benutzernamen und Passwort an. Sollten Sie noch über keine Login-Daten verfügen, melden Sie sich beim <u>Support</u>.

Bei der Erstinstallation werden die Quelldaten (Stammdaten) automatisch synchronisiert.

#### 2.2. Offline-Karten herunterladen

Für den Offline-Einsatz im Wald muss das Kartenmaterial manuell heruntergeladen werden.

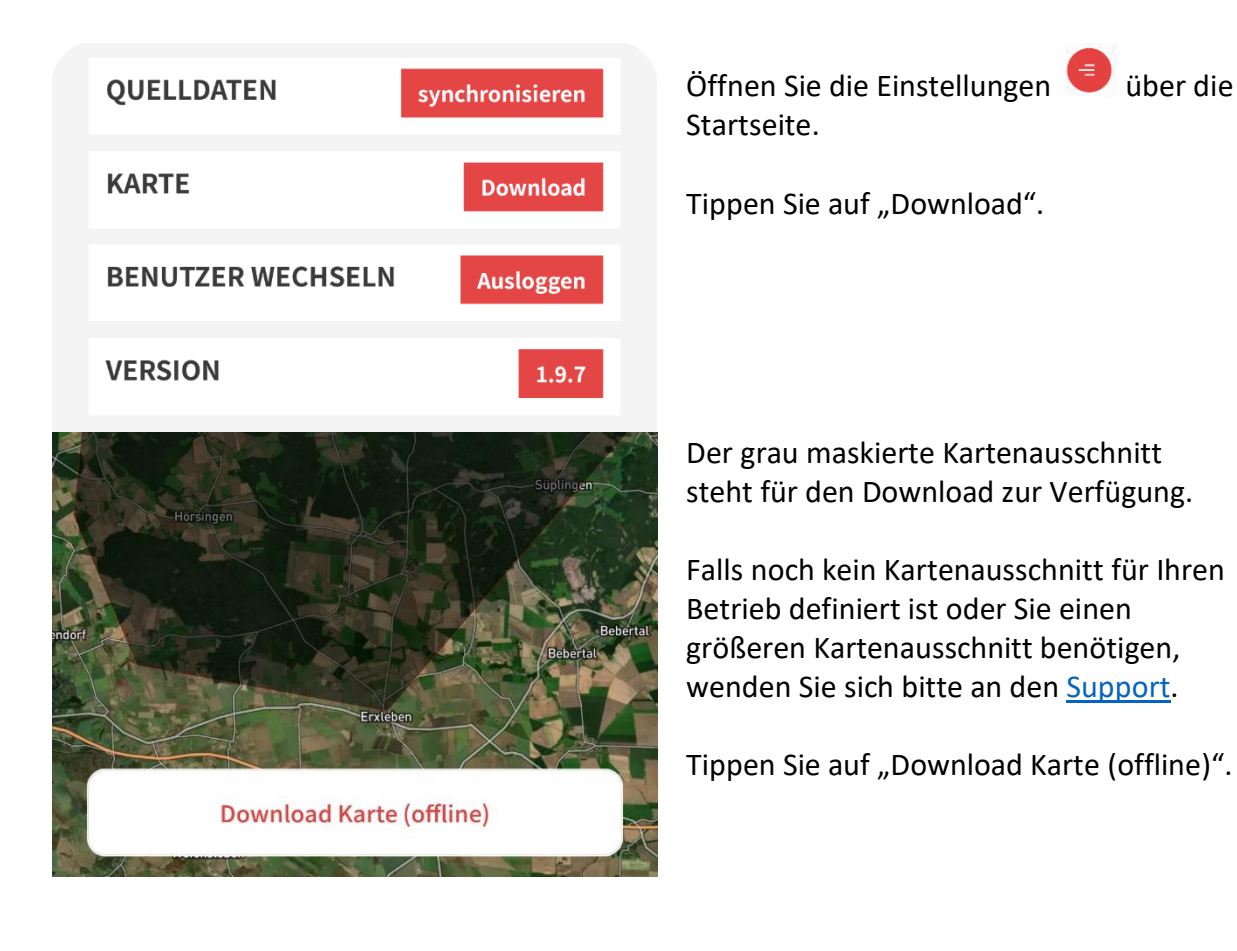

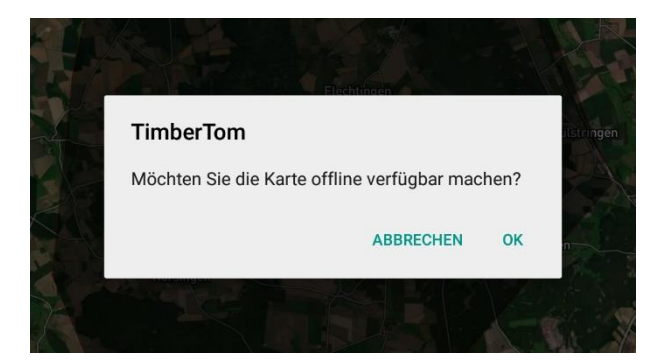

#### Bestätigen Sie Meldung mit "OK".

Der Fortschritt des Downloads der Gebiete wird in Prozentzahlen dargestellt.

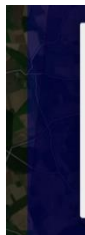

#### TimberTom

Download erfolgreich, Offline Karten sind nun verfügbar.

ок

Nach Abschluss des Downloads erscheint eine Erfolgsmeldung. Klicken Sie auf "OK".

Die Offline Karten stehen zur Verfügung.

TimberData App - Handbuch

Stand: 28.09.2022

## 3. Holzaufnahme

## 3.1. Holzliste anlegen

|               |            | Holzaufnahn<br>Bereitstellen             | ne            |     | Tippen Sie auf der Startseite auf<br>"Holzaufnahme".                       |
|---------------|------------|------------------------------------------|---------------|-----|----------------------------------------------------------------------------|
| S             | uchen      |                                          | Q             |     | Wählen Sie einen Waldbesitzer aus der<br>Liste.                            |
| Meis          | t genutzt  |                                          |               |     |                                                                            |
|               | Mus<br>4,M | sterstadt   0   Mus<br>usterstadt , 8248 | tergasse<br>8 |     |                                                                            |
| <             |            |                                          |               |     | Eine Liste mit den bereits auf Ihrem<br>Endgerät angelegten Holzlisten zum |
| Hol           | zlisten    |                                          |               |     | Waldbesitzer wird angezeigt.                                               |
| für R         | hönforst   | :                                        |               |     |                                                                            |
| S             | Suchen     |                                          | Q             |     |                                                                            |
| $\rightarrow$ | 9          | Birket                                   | 38,34 Fm      | ••• |                                                                            |
| $\rightarrow$ | 8          | Penkerholz                               | 10,5 Fm       | ••• |                                                                            |
| $\rightarrow$ | 7          | Schwarzholz                              | 51,292 Fm     | ••• |                                                                            |
|               |            |                                          |               |     |                                                                            |

Neue Holzliste

Tippen Sie auf den Button "Neue Holzliste"

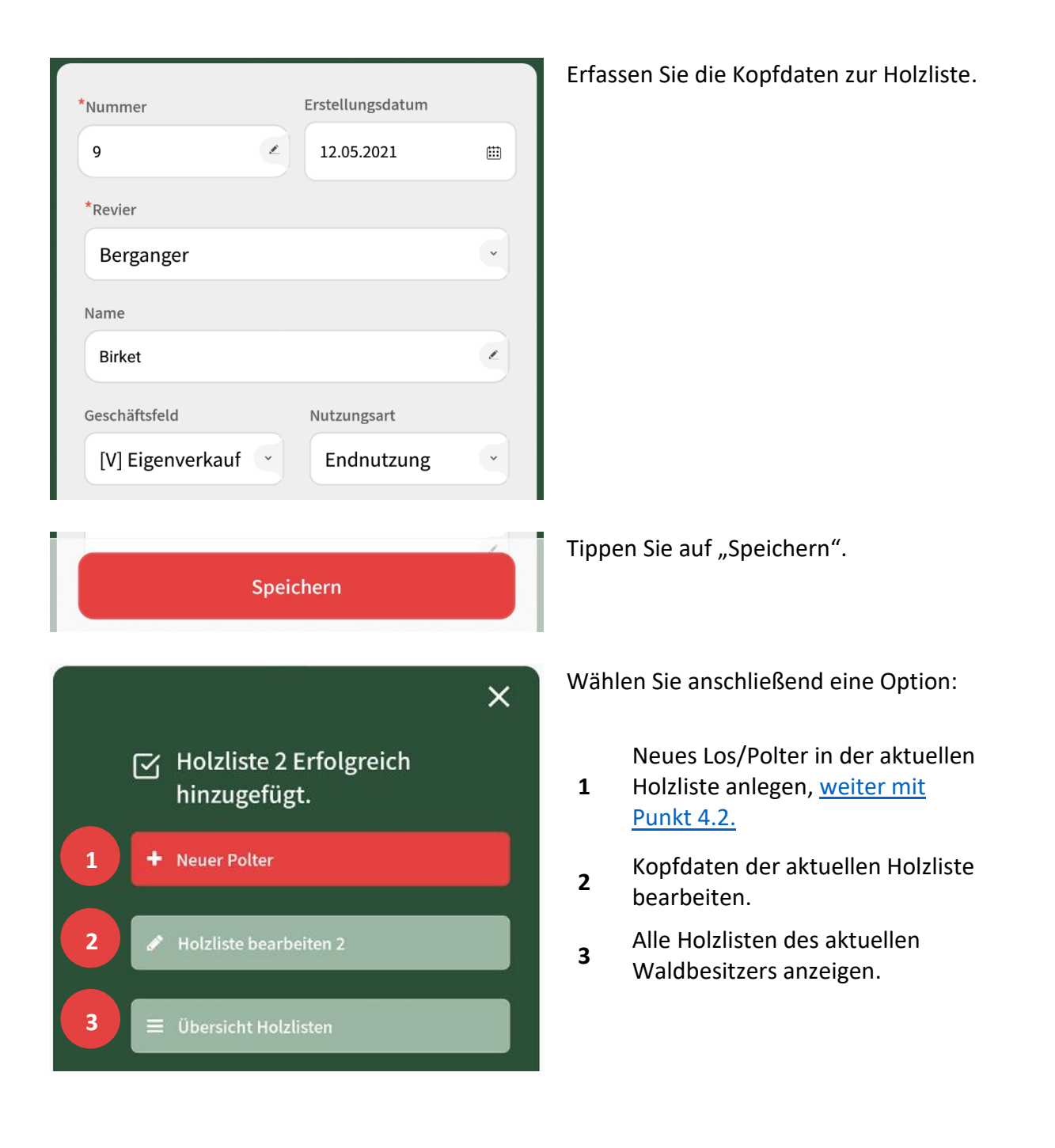

### 3.2. Los/Polter anlegen

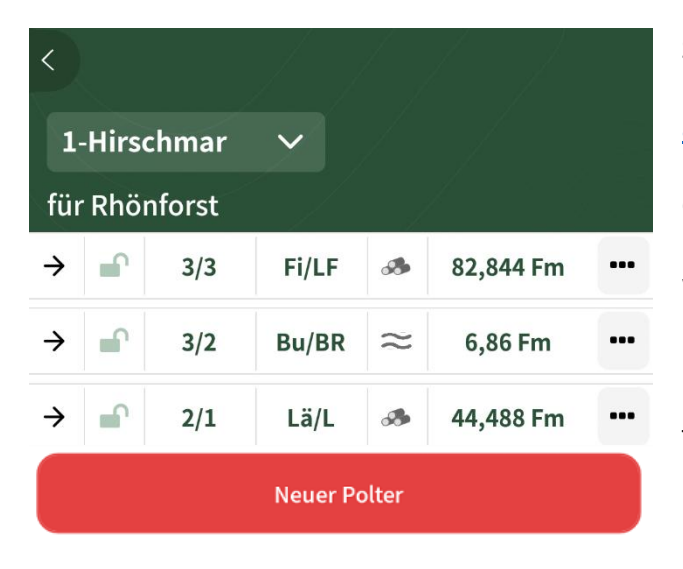

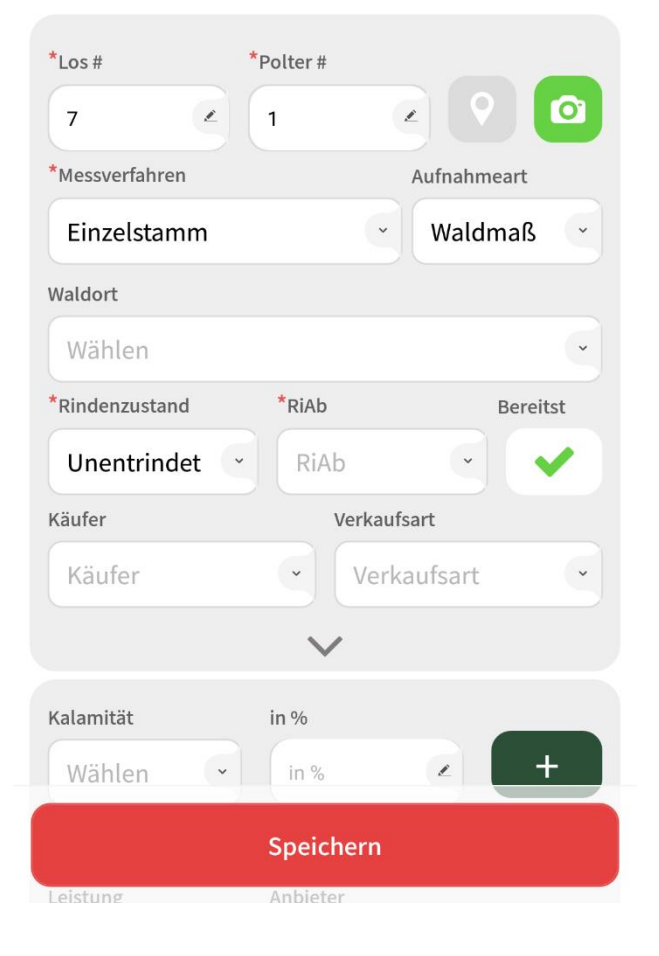

Starten Sie direkt mit einer neuen Holzliste, siehe Punkt 4.1 (<u>Holzliste</u> <u>anlegen</u>)

#### ODER

wählen Sie eine vorhandene Holzliste über Holzaufnahme -> Waldbesitzer -> Holzlisten.

Tippen Sie auf den Button "Neuer Polter".

Erfassen Sie die Kopfdaten zum Los/Polter und wählen Sie ein Messverfahren.

<u>Hinweis:</u> Das Messverfahren zum aktuellen Los/Polter kann später nicht mehr geändert werden.

Tippen Sie auf "Speichern".

#### 3.2.1. Polterfotos hinzufügen

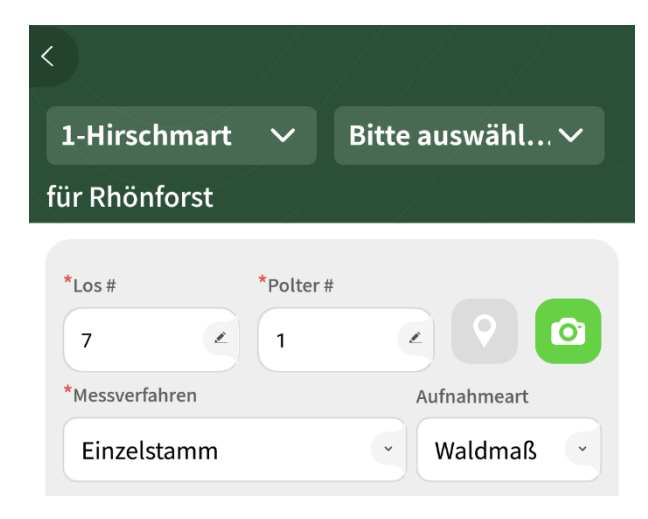

Tippen Sie im Los-/Polterkopf auf das Kamera-Symbol.

Nehmen Sie mit der Kamera Ihres Gerätes ein Foto vor Ort auf oder wählen Sie ein vorhandenes Foto aus der Fotogalerie Ihres Gerätes.

Zum Los/Polter können beliebig viele Fotos gespeichert werden.

#### 3.2.2. Polter verorten

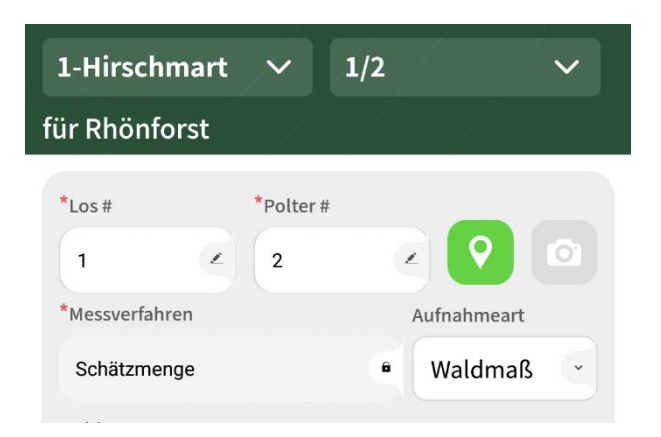

Tippen Sie im Los-/Polterkopf auf das Positionsnadel-Symbol.

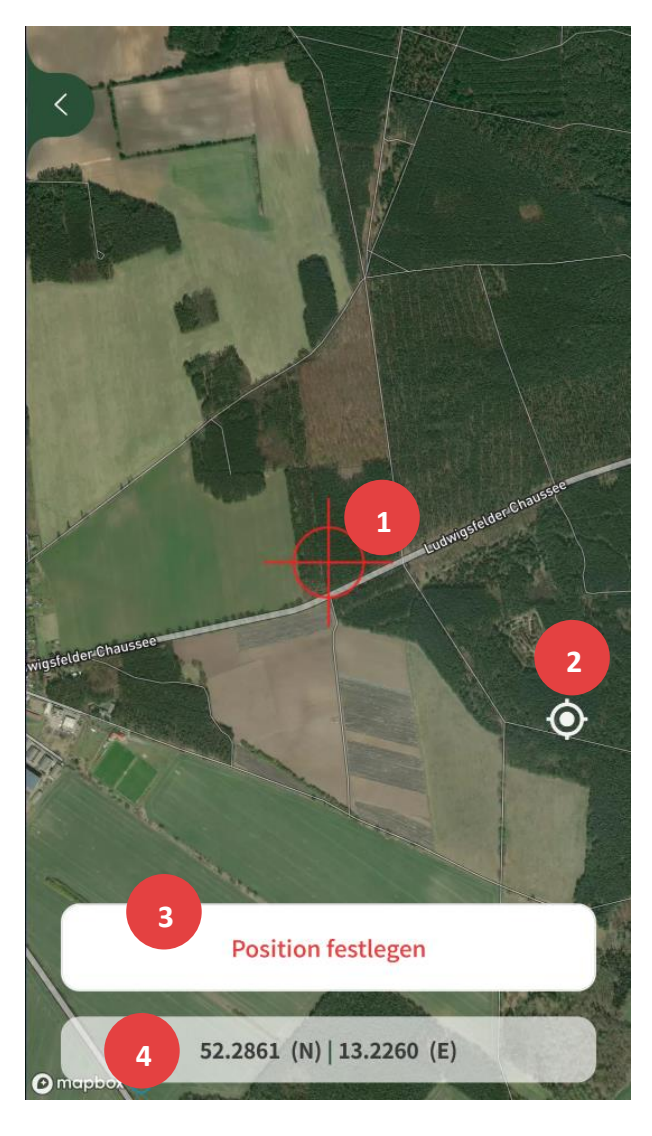

Die Kartenansicht öffnet sich.

- Das Fadenkreuz kennzeichnet den Polter. Es bleibt immer in der Mitte des Bildschirms. Verschieben Sie den Kartenhintergrund, um den Ort auszuwählen.
- 2 Zentriert die Karte auf den aktuellen GPS-Standort Ihres Gerätes.
- Speichert die GPS-Koordinaten des Fadenkreuzes f
  ür den gew
  ählten Polter.
- 4 Koordinaten des Fadenkreuzes.

Zum Speichern tippen Sie auf "Position festlegen".

#### Navigieren Sie zur Los-/Polterübersicht über Holzaufnahme -> Waldbesitzer -> Holzlisten. Holzlisten für Rhönforst Q Suchen Öffnen Sie das Kontextmenü 🛄 neben 9 Birket 38,34 Fm ... $\rightarrow$ dem abzuschließenden Polter. $\rightarrow$ 8 Penkerholz 10,5 Fm ... $\rightarrow$ 7 Schwarzholz 51,292 Fm ... $\rightarrow$ 6 Ziegelgrund 20,75 Fm ... × Polter 7/1 Tippen Sie auf "Polter abschließen". Polter bearbeiten

## 3.3. Polter abschließen und synchronisieren

Der Polter wird mit einem grünen Schloss

gekennzeichnet, <u>siehe Symbole</u>.

Navigieren Sie zur Startseite.

#### TimberData App - Handbuch

Stand: 28.09.2022

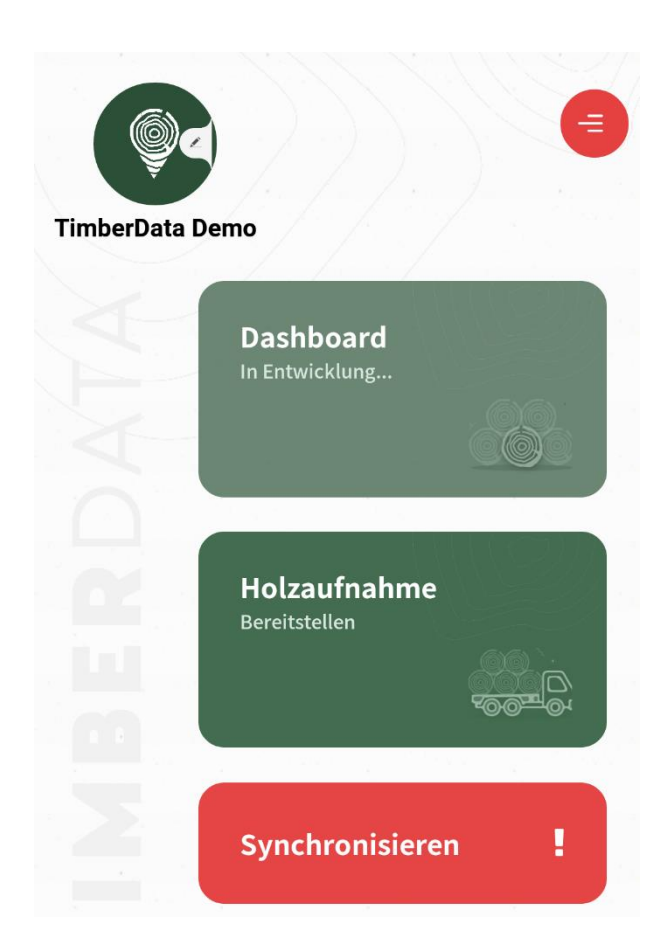

Falls **abgeschlossene** und **noch nicht synchronisierte Polter** vorhanden sind, wird der "Synchronisieren"- Button rot mit einem Ausrufezeichen dargestellt.

Tippen Sie auf "Synchronisieren".

Alle erfolgreich übertragenen Polter werden mit einem roten Schloss gekennzeichnet, <u>siehe Symbole</u>.

Polter archivieren (optional): In der Los/Polter-Übersicht kann der synchronisierte Polter über das Kontextmenü archiviert (ausgeblendet) werden. Der Vorgang kann nicht rückgängig gemacht werden.

#### 3.4. Polter wieder öffnen

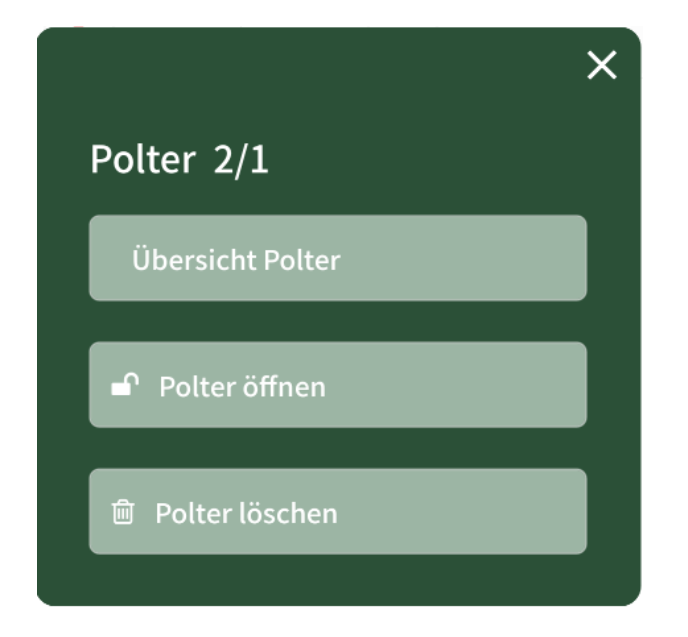

Ein Polter kann geöffnet und bearbeitet werden, bis er synchronisiert wurde.

Navigieren Sie zur Los/Polter-Übersicht

und öffnen Sie das Kontextmenü

Tippen Sie auf "Polter öffnen".

Der Polter wird mit einem grünen Schloss

gekennzeichnet, <u>siehe Symbole</u>, und kann bearbeitet werden.

#### 4. Messverfahren

#### 4.1. Einzelstammvermessung

#### Einzelstamm: 1 Stück / 1,257 Fm

| Einzelstan    | nm # |         |        |             |   |
|---------------|------|---------|--------|-------------|---|
| 1             |      | + Sta   | mm spe | ichern      |   |
| *Baumart      |      | *Sorte  |        | Holzschaden |   |
| Fi            | •    | L       | •      | R           | • |
| <b>*</b> L(m) |      | *Dm(cm) |        | Qualität    |   |
| 10            |      | 40      |        | Wählen      | • |
| Klammers      | t    | RiAb    |        | Volumen     |   |
| 0             | Š    | 0       | •      | 1,257       | â |
|               |      | $\sim$  | ,      |             |   |
| 1             | Fi L | 10      | 40 -   | - 1,257     |   |

STAMMNUMMER IN HOLZLISTE HOCHZÄHLEN

Ändern

#### Klammerstammerfassung:

Für das Erdstück tragen Sie im Feld "Klammerst" den Wert "1" ein. Nach dem Speichern wird die Stammnummer <u>nicht</u> hochgezählt.

Das erste Teilstück erhält im Feld "Klammerst" automatisch den Wert "2". Erfassen und Speichern Sie das Teilstück.

Die Klammerstammerfassung ist beendet und der nächste Stamm kann mit neuer Stammnummer angelegt werden.

<u>Optional:</u> Zur Erfassung eines weiteren Teilstücks, wiederholen Sie die Stammnummer durch manuelles Überschreiben und Weisen Sie dem Feld "Klammerst" den Wert "3" zu.

#### Stammnummer hochzählen:

In den Einstellungen können Sie festlegen, ob die Stammnummer innerhalb des Loses oder in der Holzliste hochgezählt wird.

### 4.2. Sektionsraummaßverfahren

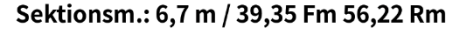

| *Baumart | *Sorte     | Qualität    | *Tiefe (m) |     |
|----------|------------|-------------|------------|-----|
| Fi ·     | L          | Wähle •     | 8          |     |
| RedFakt. | *UmReFa    | *Sektion(m  | ) Stück    |     |
| 0,96 🖉   | 0,7        | 1           | ۷ (0       |     |
|          |            |             |            |     |
| *        | Sektion(m) | *Vorne(cm)  | *Hinten(ci | n)  |
| 6        | 1          | 100         | ً          |     |
|          |            |             |            |     |
|          | + Sektio   | n hinzufüge | en         |     |
| 7        | 0,7        | 60          | 60         | ••• |
| 6        | 1          | 100         | 100        | ••• |
| 5        | 1          | 140         | 140        | ••• |

Hinweise:

erfassen.

"Rm".

#### Stichproben werden durch Antippen der Durchmesser erfasst und automatisch hochgezählt.

Die Restlänge ist als letzte Position zu

Bei der Erfassung einer Stückzahl ist das Verkaufsmaß in EuroForst "Fm", sonst

Eine Reduktion erfolgt durch längeres Antippen des Durchmessers.

Über den Schieberegler können Sie die anzeigten Durchmesser eingrenzen.

## 4.3. Mittenstärkenstichprobe

#### Stichprobe: 15 / 37,573 Fm

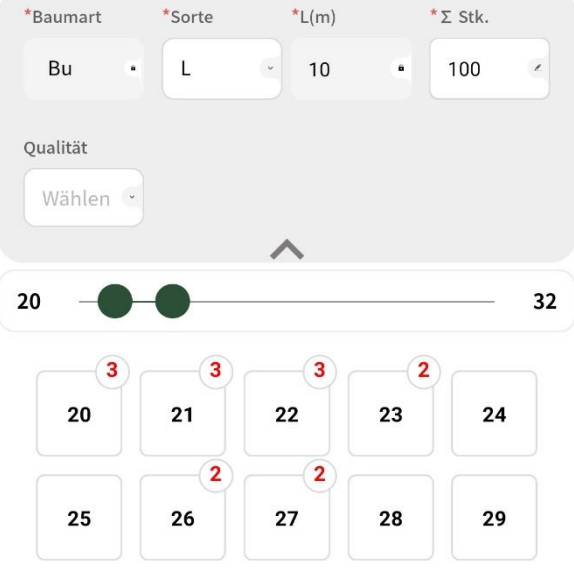

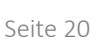

Stand: 28.09.2022

## 4.4. Schätzmenge

| *Baumart |   | *Sorte       |   | Qualität |   |
|----------|---|--------------|---|----------|---|
| Fi       | ~ | BR           | • | Qualität | ~ |
| Stück    |   | Stärkeklasse |   | Fm       |   |
| 120      | 3 | Stärkeklas   | 2 | 11,2     | 3 |
| *Menge   |   | *Einheit     |   | *UmReFa  |   |
|          |   | rm           | - | 0.7      |   |

#### Hinweise:

Wenn die Einheit auf Festmeter umgestellt wird, achten Sie auf den Umrechnungsfaktor "1".

Bei der Erfassung einer Stückzahl ist das Verkaufsmaß in EuroForst "Fm", sonst "Rm".

## 5. Einstellungen

#### 5.1. Stammdaten synchronisieren

Öffnen Sie die Einstellungen 🤍 über **STAMMDATEN** synchronisieren die Startseite. KARTE Download Tippen Sie neben Stammdaten auf "synchronisieren". **BENUTZER WECHSELN** Ausloggen STAMMNUMMER IN HOLZLISTE Ändern HOCHZÄHLEN Die Stammdaten werden im Hintergrund aktualisiert. Für Offline Modus vorbereiten.... Nach Abschluss erhalten Sie eine Quelldaten erfolgreich synchronisiert Erfolgsmeldung. Klicken Sie auf "OK". ок

5.2. Benutzer wechseln

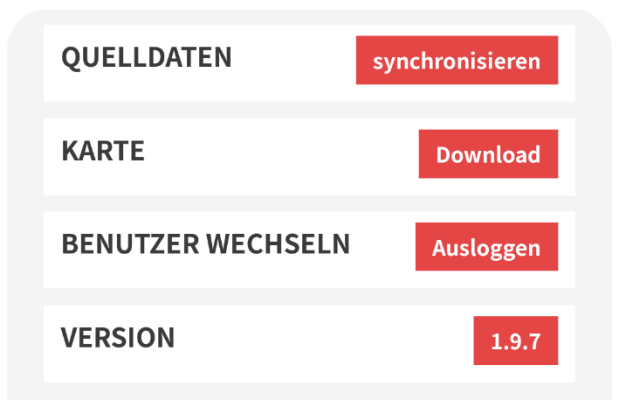

Öffnen Sie die Einstellungen 🤍 über die Startseite.

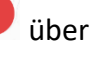

Tippen Sie auf "Ausloggen" neben Benutzer wechseln.

| E-Mail-Addresse | Passwort vergessen |
|-----------------|--------------------|
| E-Mail-Addresse |                    |
| Passwort        |                    |

Loggen Sie sich mit den Zugangsdaten ein.

Die mit diesen Zugangsdaten auf diesem Gerät erfassten Holzlisten werden geladen.

Stand: 28.09.2022

## 6. Import im EuroForst

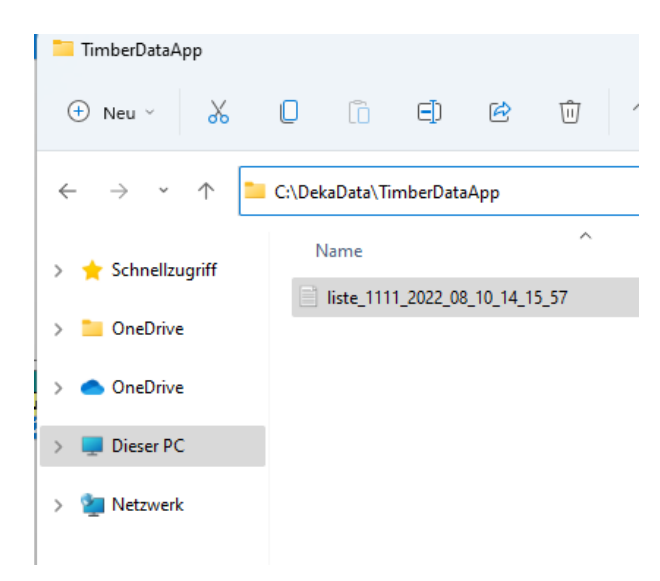

Speichern Sie die CSV-Datei aus der E-Mail-Anlage in den lokalen Ordner "C:\DekaData\TimberDataApp".

Hinweis: Sollte der Ordner noch nicht existieren, legen Sie ihn bitte im Hauptverzeichnis "C:\DekaData\" mit der korrekten Schreibweise (ohne Leerzeichen) an.

**Hinweis:** Bei Nutzung eines Terminalservers, wenden Sie sich zur Einrichtung an den <u>Support</u>.

#### 🖬 EuroForst

| <u>D</u> atei | <u>D</u> atei <u>H</u> olzeinschlag |   | <u>H</u> olzeinschlag <u>A</u> brechnung |  |   | ng <u>S</u> | <u>S</u> tatistik S <u>t</u> a |  |  |
|---------------|-------------------------------------|---|------------------------------------------|--|---|-------------|--------------------------------|--|--|
|               | Ē                                   | Ł |                                          |  | ī | <b>B</b>    | ₽•                             |  |  |
|               |                                     |   |                                          |  |   |             |                                |  |  |
|               |                                     |   |                                          |  |   |             |                                |  |  |
|               |                                     |   |                                          |  |   |             |                                |  |  |
|               |                                     |   |                                          |  |   |             |                                |  |  |
|               |                                     |   |                                          |  |   |             |                                |  |  |

Öffnen Sie das EuroForst und klicken in der

Symbolleiste auf "Holzdaten importieren".

|   |                           | mobile Datenerfass | ungsgeräte <i>i</i> |
|---|---------------------------|--------------------|---------------------|
|   | Modell                    | HABNr. hochzählen  | Aufnahmeart         |
|   | DekaData - TXT            |                    | Waldmaß             |
|   | DekaData - EXCEL          |                    | Waldmaß             |
|   | DekaData - ForstCE        |                    | Waldmaß             |
|   | DekaData - FwMobile       |                    | Waldmaß             |
| • | DekaData - TimberData App | <b>V</b>           | aus Import          |

Markieren Sie den Eintrag "DekaData – TimberDataApp".

**Optional:** Wenn der Haken bei "HABNr. Hochzählen" aktiviert ist, wird die HABNr. aus der App mit der nächstfreien Nummer aus dem EuroForst überschrieben.

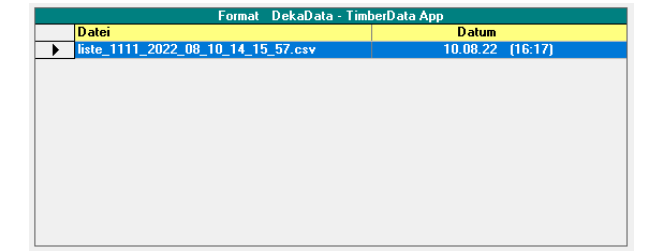

Im unteren Fenster werden die gefundenen Holzlisten angezeigt.

Klicken Sie rechts daneben auf

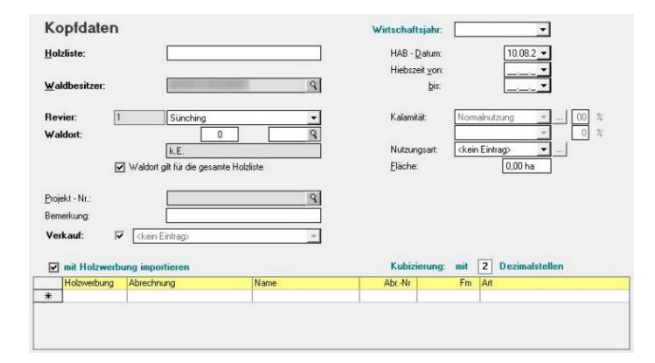

Überprüfen Sie die Kopfdaten zur Holzliste und nehmen Sie bei Bedarf Änderungen vor.

**Hinweis:** Die HABNr. kann nur an dieser Stelle geändert werden. Eine spätere Änderung im Nummernbuch ist nicht mehr möglich.

Klicken Sie auf unten rechts auf

<u>W</u>eiter ≻

| unzulässige Importdaten |        |                |              |   |  |
|-------------------------|--------|----------------|--------------|---|--|
|                         | Fehler | nicht gefunden | ersetzen mit |   |  |
| •                       | Sorte  | LAS            | LH           | - |  |
| *                       |        |                |              |   |  |
|                         |        |                |              |   |  |
|                         |        |                |              |   |  |
|                         |        |                |              |   |  |
|                         |        |                |              |   |  |
|                         |        |                |              |   |  |
|                         |        |                |              |   |  |

Sofern Einträge nicht automatisch zugeordnet werden können, nehmen Sie eine manuelle Korrektur vor. Klicken Sie

unten rechts auf <u>Eertigstellen</u> und anschließend auf <u>Schließen</u>

| Wechseln zum           | × |  |  |
|------------------------|---|--|--|
| Verzeichnis Holzlisten |   |  |  |
| Ja Nein                |   |  |  |

Bestätigen Sie die Meldung mit "Ja", um direkt zu den Holzlisten zu wechseln.

Der Import wurde erfolgreich abgeschlossen.